南部科學園區管理局

# 活動報名系統

操作手册

(再版 2.7)

# 中華民國 109 年 9月

## IBM 資訊委外服務事業處

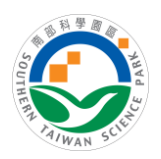

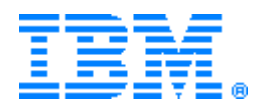

# 目 錄

| 1、         | 報名進入點  | .3 |
|------------|--------|----|
| 2、         | 查詢清單   | .4 |
| 3、         | 活動介紹   | .5 |
| 4、         | 我要報名   | .6 |
| 5、         | 顯示報名資訊 | .7 |
| 6 <b>`</b> | 查詢報名資料 | .8 |
| 7、         | 修改報名資料 | 10 |
| 8、         | 取消報名   | 11 |
|            |        |    |

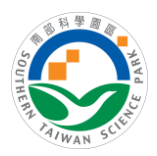

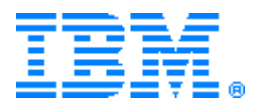

### 1、 報名進入點

<u>南科網站</u> > <u>訊息公告</u> > <u>最新消息及活動</u> > <u>活動報名系統</u>,將開啟報名 系統首頁,如圖 1-1-1。

| 和石木用如 和石建门中         |                          |       |                          |      |        |
|---------------------|--------------------------|-------|--------------------------|------|--------|
| 顯示 10 💟 筆           |                          |       | 輸入搜尋關鍵等                  | Z:   |        |
| 活動名稱                | 活動起日<br>活動迄日             | 承辦單位  | 報名起始日<br>報名截止日           |      |        |
| 南科暮春藝文季-與大家有約       | 2013-04-01<br>2013-04-21 | 規劃建管科 | 2013-04-01<br>2013-04-21 | 我要報名 | 查詢報名結果 |
| mmmmm               | 2013-04-22<br>2013-04-30 | 建管组   | 2013-04-04<br>2013-04-11 | 我要報名 | 查詢報名結果 |
| 賴測試                 | 2013-04-22<br>2013-04-30 | 建管组   | 2013-04-04<br>2013-04-11 | 我要報名 | 查詢報名結果 |
| 南科暮春藝文季-與大家有約       | 2013-04-01<br>2013-04-21 | 規劃建管科 | 2013-04-01<br>2013-04-21 | 我要報名 | 查詢報名結果 |
| 南科暮春藝文季-與大家有約123    | 2013-04-01<br>2013-04-21 | 規劃建管科 | 2013-04-01<br>2013-04-21 | 我要報名 | 查詢報名結果 |
| 南科暮春藝文季-與大家有約456    | 2013-04-01<br>2013-04-21 | 規劃建管科 | 2013-04-01<br>2013-04-21 | 我要報名 | 查詢報名結果 |
| 勞資法新制上路教戰大全222222   | 2013-04-02<br>2013-04-24 | 勞資科   | 2013-04-02<br>2013-04-24 | 我要報名 | 查詢報名結果 |
| 勞資法新制上路教戰大全3333333  | 2013-04-02<br>2013-04-24 | 勞資科   | 2013-04-02<br>2013-04-24 | 我要報名 | 查詢報名結果 |
| 勞資法新制上路教戰大全44444    | 2013-04-02<br>2013-04-24 | 勞資科   | 2013-04-02<br>2013-04-24 | 我要報名 | 查詢報名結果 |
| 勞資法新制上路教戰大全5555555  | 2013-04-02<br>2013-04-24 | 勞資科   | 2013-04-02<br>2013-04-24 | 我要報名 | 查詢報名結果 |
| 第 1 筆~第 10 筆,共 16 筆 |                          |       |                          |      |        |

議測算 1024X/68 Internet Explorer 6.0 反 Firefox 3. Copyright 南部科學工業園區管理局 版權所有

圖 1-1-1 民眾報名系統首頁

the second

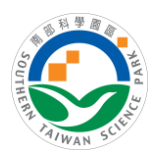

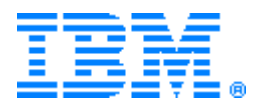

#### 2、 查詢清單

點選系統進入點的連結,先呈現報名進行中活動清單,功能圖示及說明如下:

| *                                                                                            |                                              |                                                           |                             | 2 |
|----------------------------------------------------------------------------------------------|----------------------------------------------|-----------------------------------------------------------|-----------------------------|---|
| <ul> <li>→ 報名未開始</li> <li>→ 報名進行中</li> <li>B.<br/><sub>期示</sub> 10 ▼ <sup>筆</sup></li> </ul> |                                              | <b>C</b> 。<br>輸入搜尋關                                       | 建学:                         |   |
| 活動名稱<br><b>〔</b><br>第二屆南科文化藝術阿好團團員招募                                                         | 括動起日<br>活動起日 ▲ 承 2014-01-27<br>2014-03-02 規調 | #單位 ♥ 報名起始日 ♥<br>報名該止日 ♥<br>訓建管科 2014-01-27<br>2014-03-02 | <b>F. G.</b><br>我要報名 查詢報名結果 |   |
| <b>H</b> <sub>●</sub><br>第1筆~第1筆,共1筆                                                         | 2017 03-02                                   | 第一頁 前                                                     | 一頁 1 下一頁 最後一頁               | ĩ |
| 建議瀏覽<br>Co                                                                                   | 1024x768 Internet  <br>pyright 南部科學工業        | Explorer 6.0 及 Firefox 3.<br>園區管 <b>理局</b> 版權所有           | )                           |   |

圖 1-2-1 報名系統首頁說明圖

- A. 頁籤:按照報名日期開始與結束,分下列三種狀態,選擇不同狀態的頁 籤,將列出該狀態的所有活動。
  - ▶ 報名未開始
  - ▶ 報名進行中
  - ▶ 報名已結束
- B. 顯示筆數/頁:使用者可自訂每頁列出的筆數,系統預設10筆/頁。
- C. 搜尋功能:依輸入關鍵字自動搜尋並顯示符合條件之清單;搜尋範圍包 含一活動名稱、活動起訖日、承辦單位及報名起訖日。
- D. 欄位排序:可針對某一欄位升/降冪排序;上圖範例為依活動起訖日升 冪排序。
- E. 活動介紹:點擊活動名稱可瀏覽活動的詳細說明;畫面請參照第3點。
- F. 我要報名:此連結僅於報名進行中顯示,其畫面請參照<u>第4點</u>;若此活動額滿將顯示「已額滿」的訊息,報名連結同步失效!
- G. 查詢報名結果:報名者可自行查詢結果或異動報名資料,其操作步驟請 參照<u>第5點顯示報名資訊、第6點查詢資料、第7點修</u>

改報名資料及第8點取消報名。

H. 分頁:依B項設定每頁列出筆數後,此區塊將自動顯示分頁資訊。

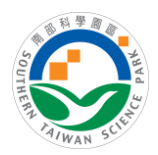

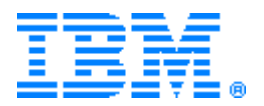

3、 活動介紹

|      | ₩₩₩₩₩₩₩₩₩₩₩₩₩₩₩₩₩₩₩₩₩₩₩₩₩₩₩₩₩₩₩₩₩₩₩₩₩₩                                                                                                    |
|------|----------------------------------------------------------------------------------------------------|
| 活動時間 | 間, 2013-03-05~2013-03-31                                                                                                    |
| 活動說明 | <ul> <li>期, 喜愛藝文活動的南科夥伴有福了,台灣應用材料文藝季將於3月11日與3月25日,<br/>分別邀請蔣勳老師、劉峘渭老師澄臨南科演講, 微迎您一起來欣賞藝術之美。</li> <li>④4月11日(四)7:00PM-9:00PM 蔣勳老師主講「文化復興巨擘-米開朗基羅 精華版」</li> <li>④4月25日(四)7:00PM-9:00PM 劉峘渭老師主講「莫扎特:歌馭&lt;唐·喬望尼&gt;」</li> <li>⑨地點南科管理局比演藝麗</li> <li>⑨参加方式:本講座均需預先網路報名,活動免費,自由入場</li> <li>⑨報名方式:請參閱活動海報說明</li> </ul> |
| 報名日期 | ∰、 2013-03-05 ~ 2013-03-31                                                                                                    |
| 參考網  |                                                                                                    |
| 承辦單位 | 位,業推科 インジャング 11 1 1 1 1 1 1 1 1 1 1 1 1 1 1 1 1 1                                                                                                     |
| 冷韵人! | 員, 鄭義憲(#2108)                                                                                                    |
|      | ₩ 西和々                                                                                                    |

圖 1-3-1 活動介紹畫面

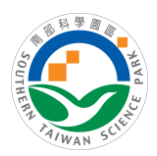

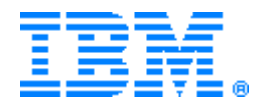

4、 我要報名

|        | 神                | 化小林四人一口小                                                           |                             |
|--------|------------------|--------------------------------------------------------------------|-----------------------------|
| 《 活動介閣 | 8 🕞我霉素           | 8 後端官理介面設定之                                                        | 之後,產生的報名表早                  |
|        |                  |                                                                    | *寫必輸入                       |
|        | *姓名 <sup>,</sup> |                                                                    |                             |
|        | *身份證字號,          |                                                                    |                             |
|        | *生日,             |                                                                    |                             |
|        | *性別,             | 男 ▼                                                                |                             |
|        | *報名場次,           | □第一場:2013-03-20(逾期) □第二場:2013-0<br>□第四場:2013-03-23 □第五場:2013-03-24 | 03-21(剰20名) □第三場:2013-03-22 |
|        | *聯絡人,            |                                                                    |                             |
|        | *關係,             | ○父親 ○母親 ○其他                                                        |                             |
|        | *聯絡人生日,          |                                                                    |                             |
|        | *E-mail •        |                                                                    |                             |
|        | 藤銘雷銘/手機)         |                                                                    |                             |
| 1.4    | 1974 454H J 124  |                                                                    |                             |

建議瀏覽 1024x768 Internet Explorer 6.0 及 Firefox 3.0 Copyright 南部科學工業園區管理局 版權所有

圖 1-4-1 我要報名畫面

---

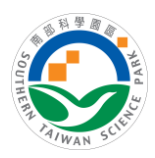

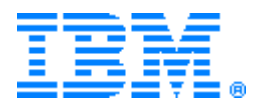

#### 5、 顯示報名資訊

報名者輸入並送出報名表單(如圖 1-5-1)之後,將顯示該報名者之編號及查詢 識別碼(如圖 1-5-2),並提醒報名者儲存該資訊,便於日後查詢或異動報名資 料(<u>第5點查詢資料</u>及<u>第6點修改報名資料</u>及<u>第7點取消報名</u>);查詢識別碼 只顯示給報名者,若需管理局人員協助,提供報名編號即可查詢報名者資 料,詳細說明請參考<u>第二大項之第5點瀏覽報名資料</u>。

| 多活動介紹 😂我喜難 | 38                                   |                |
|------------|--------------------------------------|----------------|
|            |                                      | *寫必輸入          |
| *姓名        | Mandychu                             |                |
| *身份證字號,    |                                      |                |
| *手機電話,     | 2610                                 |                |
| *通訊地址,     | 22sg                                 |                |
| *email: •  | mandychu@stsipa.gov.tw               |                |
| *身份別,      | 一般民眾 🕑                               |                |
| *報名資格選擇    | ●18歲以上社會人士(正取30名,備取10名)○未滿18歲<br>5名) | 宽之高中生(正取10名,備取 |
| 請輸入        | 圖片中的驗證碼 hf0n 438 ₩ 看不清楚圖片中的          | 文字嗎?           |
|            |                                      |                |
|            | 送出                                   |                |

圖 1-5-1 活動報名表單

|   | <b>報名編號</b> , 1420          |
|---|-----------------------------|
|   | 查詢識別碼, a29yOXY2             |
| - | 建議您:儲存報名結果資訊,以利查詢或變更您的報名資料! |

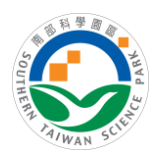

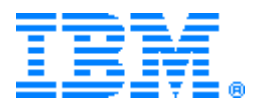

#### 6、 查詢報名資料

欲查詢已報名的資料,可於下述時機或位置顯示查詢畫面(圖 1-6-2)。

- 1. 報名資訊儲存成功畫面出現後,請按查詢去(如圖 1-6-1)。
- 2. 報名系統首頁(如圖 1-1-1 或如圖 1-1-2)的右側連結

| (<br><b>我要報名 查詢報名結果</b><br>)點選查詢報名結果。                                                    |
|------------------------------------------------------------------------------------------|
| 第二屆南科文化藝術同好團團員招募                                                                         |
| 資料儲存成功!您的報名資訊如下:                                                                         |
| <b>報名編號</b> ・1420<br>查詢識別碼,a29yOXY2                                                      |
| 建議您:儲存報名結 到貢訊息 又 報名資料 !                                                                  |
| 建議瀏覽 1024x768 Internet Explorer 6.0 及 Firefox 3.0<br>Copyright 南部科學工業園區管理局 版權所有          |
| 圖 1-6-1 顯示報名資訊範例圖                                                                        |
| 第二屆南科文化藝術同好團團員招募                                                                         |
| 請輸入報名此活動後之結果資訊:<br>報名編號,<br>查詢識別碼,<br>於2014/02/26前活動報名者或查詢識別碼已遺失<br>請治詞承辦單位或資訊服務台(#5566) |
| 建和名言詞                                                                                    |
| 建議瀏覽 1024x768 Internet Explorer 6.0 及 Firefox 3.0<br>Copyright 南部科學工業園區管理局 版權所有          |
|                                                                                          |

圖 1-6-2 查詢報名資料畫面

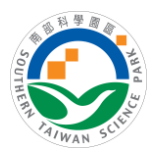

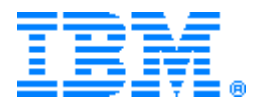

輸入報名編號及查詢識別碼(皆為必輸)並送出後,於畫面下方顯示報名者報 名該活動之資料,可修改或取消報名(如圖 1-6-3)。

|     | 請輸入報名                       | 北活動後之結果資訊        | :                         |   |
|-----|-----------------------------|------------------|---------------------------|---|
|     | 報名編號,                       | 1420<br>a29yOXY2 | (純數字)<br>(英數字混合:話注音大小寫字冊) |   |
|     |                             | D,               | <b>服名查</b> 詢              |   |
|     |                             | 您的報名資            | 資料如下:                     |   |
| 姓名  | <b>4</b> → Mandychu         |                  |                           | - |
| 身份  | 6諸字號・A123456789             |                  |                           |   |
| 手梢  | 幾電話, 2610                   |                  |                           |   |
| 通言  | 現地址・ 22號                    |                  |                           |   |
| ema | il:⊦ mandychu@stsipa.gov.tw | 7                |                           |   |
| 身份  | 分別,一般民眾                     |                  |                           |   |
|     |                             |                  |                           |   |

圖 1-6-3 查詢報名資料之畫面

若查詢的資料已被取消,將出現如圖 1-6-4 之訊息。

| 網頁訊息     |           |
|----------|-----------|
| <u>.</u> | 此報名資料已取消! |
|          | 確定        |

圖 1-6-4 查詢已刪除報名之訊息

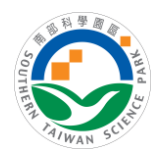

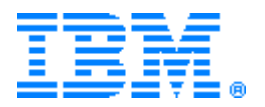

#### 7、 修改報名資料

查詢報名資料後選擇修改資料(如圖 1-7-1),立即顯示修改資料之畫面(如圖 1-7-2);依畫面指示修改資料並送出,將出現儲存成功之訊息(如圖 1-7-3)。

| ALL REAL REAL REAL REAL REAL REAL REAL R | 第二屆南科文化藝術同好團團員招募 | 1.5 |
|------------------------------------------|------------------|-----|
| AIWAN SCIL                               |                  |     |

| 報名編號   | 1420     | (純數字)           |
|--------|----------|-----------------|
| 查詢識別碼, | a29yOXY2 | (英數字混合;請注意大小寫字母 |

**夏** 報名查詢

| 姓名  | i، Mandychu                           |
|-----|---------------------------------------|
| 身份  | <b>)諸字號</b> , A123456789              |
| 手机  | <b>ध्रेद्यक्तं</b> , 2610             |
| 通言  | <b>从地址</b> > 22號                      |
| ema | il:> mandychu@stsipa.gov.tw           |
| 身份  | <b>}別</b> ,一般民眾                       |
| 報名  | <b>3資格選擇</b> , 18歲以上社會人士(正取30名,備取10名) |

圖 1-7-1 查詢結果畫面

| Party and the set |                                                               |                |
|-------------------|---------------------------------------------------------------|----------------|
| 隆改資料              |                                                               | *寫心輸入          |
| *姓名               | Mandychu                                                      |                |
| *身份證字號            | A123456789                                                    |                |
| *手機電話             | 2610                                                          |                |
| *通訊地址,            | 22è0 0                                                        |                |
| *email:+          | mandychu@stsipa.gov.tw                                        |                |
| *身份別,             | 一般民眾                                                          |                |
| *報名資格選擇           | <ul> <li>●18歲以上社會人士(正取30名,備取10名)○未滿18</li> <li>5名)</li> </ul> | 歲之高中生(正取10名,備取 |
| 言志あた。ス            |                                                               | ロカ1字11尾?       |

圖 1-7-2 修改資料畫面

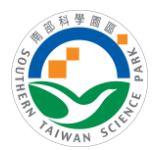

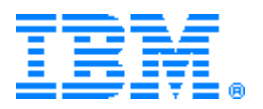

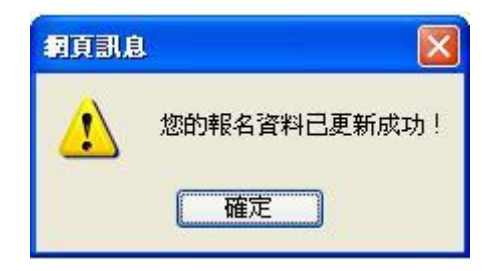

圖 1-7-3 報名資料修改成功之訊息

#### 8、 取消報名

查詢報名資料後選擇取消報名(如圖 1-8-1),則出現確認取消之對話框(如圖 1-8-2),按下確認鍵後,將顯示成功之訊息(如圖 1-8-3),爾後回至系統首頁;

| 請輸入報名的                                             | 請輸入報名此活動後之結果資訊:           |       |  |  |  |
|----------------------------------------------------|---------------------------|-------|--|--|--|
| 報名編號                                               | 1420                      | 〈純數字〉 |  |  |  |
| 查詢識別碼,                                             | a29yOXY2 (英數字混合;請注意大小寫字母) |       |  |  |  |
|                                                    | 華、建                       | 名查詞   |  |  |  |
|                                                    |                           |       |  |  |  |
|                                                    | 您的報名資                     | 料如下:  |  |  |  |
|                                                    |                           |       |  |  |  |
| 姓名· Mandychu                                       |                           |       |  |  |  |
| 身份證字號,                                             |                           |       |  |  |  |
| <b>玉趣電託</b> , 2610                                 |                           |       |  |  |  |
| 」<br>済時間<br>                                       |                           |       |  |  |  |
| 通訊地址, 22號                                          |                           |       |  |  |  |
| email: • mandychu@stsipa.gov.tw                    | s.                        |       |  |  |  |
| <b>身份別</b> ,一般民眾                                   |                           |       |  |  |  |
| <b>総久容故漂悝、</b> 13 単い し 社会 ( 上/ 工 町 30 夕 ・ 禅町 10 夕) |                           |       |  |  |  |

圖 1-8-1 查詢結果畫面

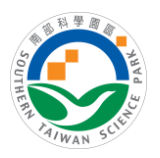

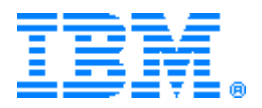

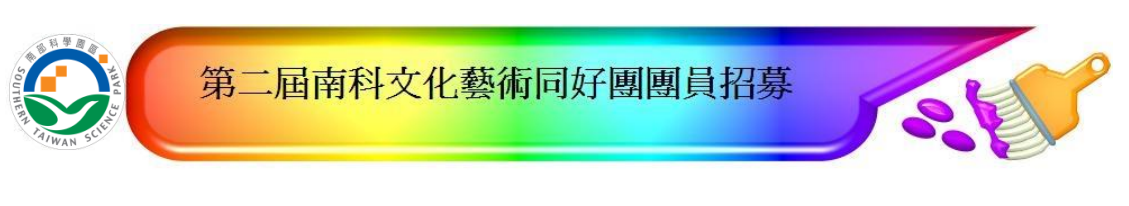

請輸入報名此活動後之結果資訊: 報名編號, 1420 (純數字) 查詢識別碼, a29yOXY2 (英數字混合;請注意大小寫字母)

1 報名查詢

| 姓名, Mandychu                   | <b>確定</b> 取消     |
|--------------------------------|------------------|
| 身份證字號                          |                  |
| 手機電話, 2610                     |                  |
| 通訊地址, 22號                      |                  |
| email: • mandychu@stsipa.gov.t | W                |
| <b>身份別</b> ,一般民眾               |                  |
| 報名資格選擇・18歳以上社                  | 會人士(正取30名,備取10名) |

圖 1-8-2 確認刪除對話框

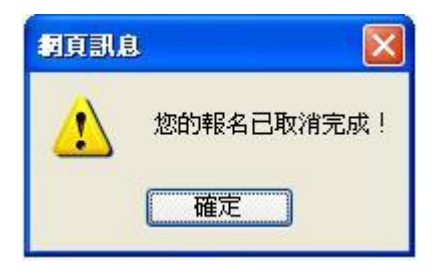

圖 1-8-3 成功刪除之訊息